## Lampiran

## Cara Menjalankan Program

- 1. Install XAMPP yang dapat didownload di URL https://www.apachefriend.ord/
- 2. Install visual studio code
- 3. Buka XAMPP, kemudian jalankan Apache dan MySQL
- 4. Buka browser dan ketikkan pada url http://localhost/phpmyadmin, lalu klik database dan buat sebuah bais data dengan nama"arsip" pada kolom create database,lalu klik create.
- 5. Buat tabel dan kolom yang dapat dilihat listhing program
- 6. Buat folder baru
- 7. Buar file dan filer folder sesuai dengan nama yang ada di listhing program.
- 8. Buka browser dan ketikkan url http://localhost/phpmyadmin/arsip sehingga akan tampil halaman utama.